# Welcome to the guide for binding a custom gamepad to your underwater simulator, Tethys!

Following these easy steps, you can enhance your gaming experience using your preferred controller. We've kept the instructions friendly, professional, and easy to understand. Let's get started!

## Step 1: Locate the Installation Directory

Find the installation directory for your Tethys software. By default, this directory is usually located in "C:\Games\TethysLauncher\default\game\Tethys". Open File Explorer and navigate to this directory to prepare for the subsequent steps.

## Step 2: Open configurator Software

In the installation directory go to the "GamepadConfigurator" folder and open the "x360ce\_x64.exe" software. This application is essential for configuring your gamepad to function seamlessly with Tethys. A pop-up window should appear upon opening the program, and your gamepad should be automatically detected.

## Step 3: Configure Buttons and Thumbstick

With your gamepad detected, it's time to configure the buttons and thumbsticks to match your personal

preferences. Customize the settings to enhance your gameplay and make it more comfortable. After finalizing your configurations, close the "x360ce\_x64.exe" software.

#### **Step 4: Copy and Paste Necessary Files**

Locate the "x360ce.ini" and "xinput1\_3.dll" files next to "x360ce\_x64.exe" software. Copy both files and head to the "Tethys/Binaries/Win64/" directory. Paste the copied files into this folder, ensuring proper gamepad compatibility with the simulation software.

## Step 5: You're Done! Congratulations!

Your custom gamepad is now set up to work with the Tethys underwater simulator. It's important to note that your gamepad configuration is associated with the specific USB port it is connected to. If you switch USB ports, you may need to revisit "x360ce\_x64.exe" and reconfigure your gamepad settings.

Following this guide, you can quickly and effortlessly bind your custom gamepad to your Tethys underwater simulation software, providing a more immersive and enjoyable gaming experience. If you encounter any problems setting up your gamepad, don't hesitate to contact us at the email address digitalservices@witted.eco.